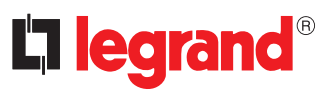

# 369420 - 369430 Easy Kit WiFi

Inštalačný manuál

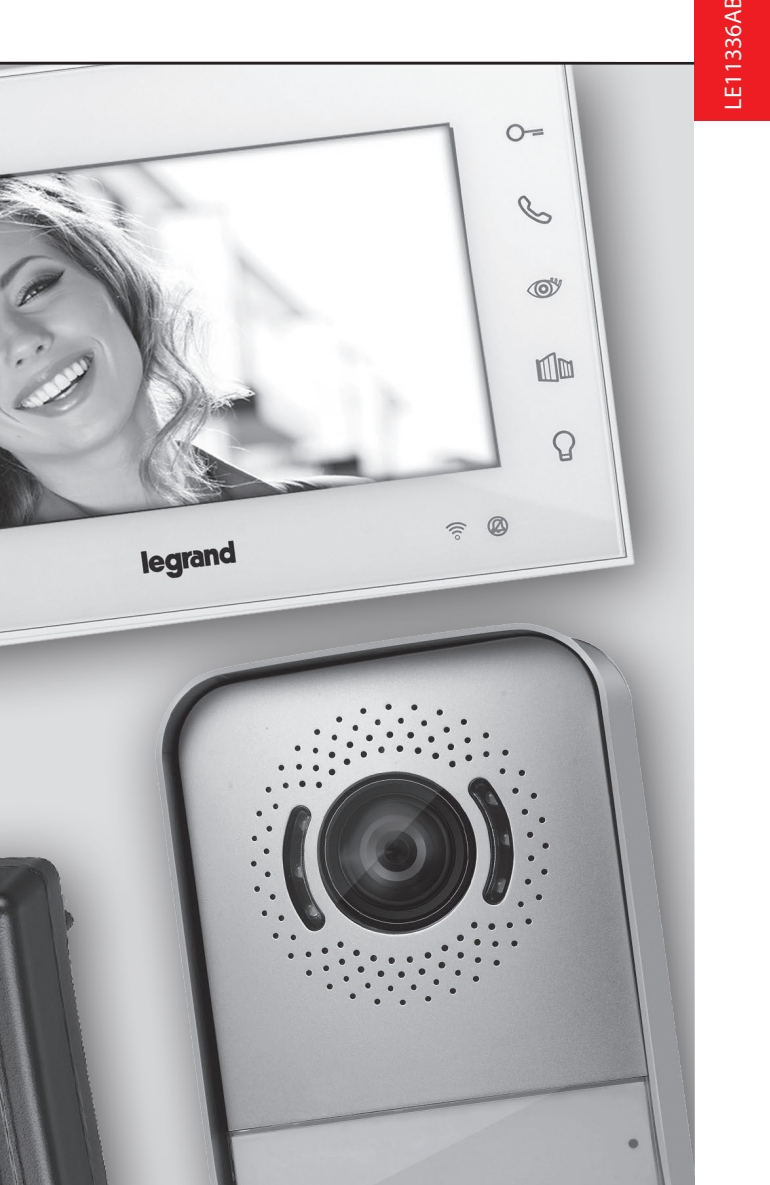

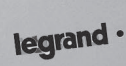

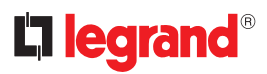

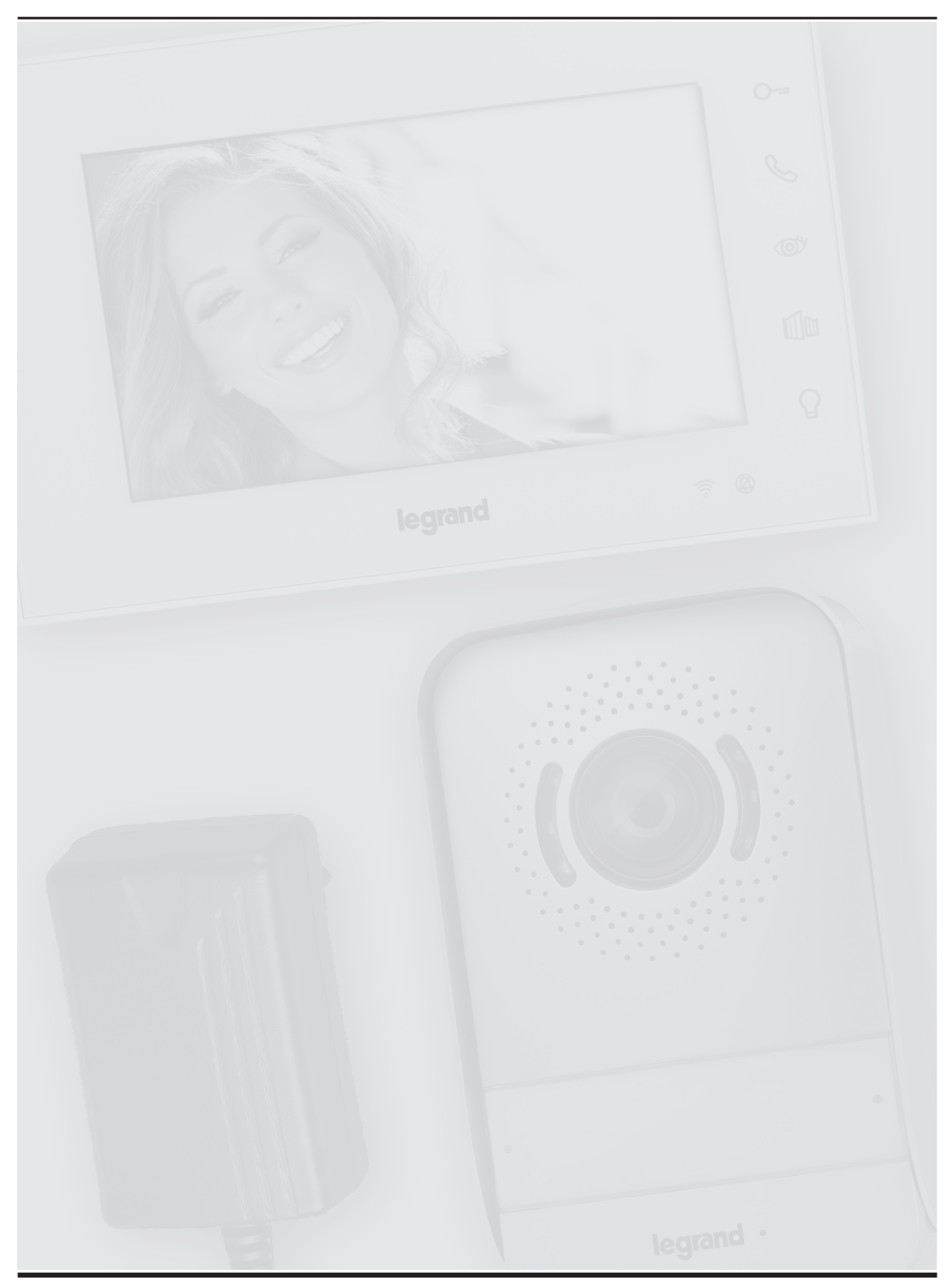

- Káble a vzdialenosti (mm<sup>2</sup>)
- Kabely a vzdálenosti (mm²)
- Cables and distances (mm<sup>2</sup>)
- Vzdialenosť medzi poslednou vnútornou jednotkou a vonkajším panelom
- Vzdálenost mezi posledním vnitřním místem a posledním vnějším místem
- Distance between the last internal unit and the last entrance panel

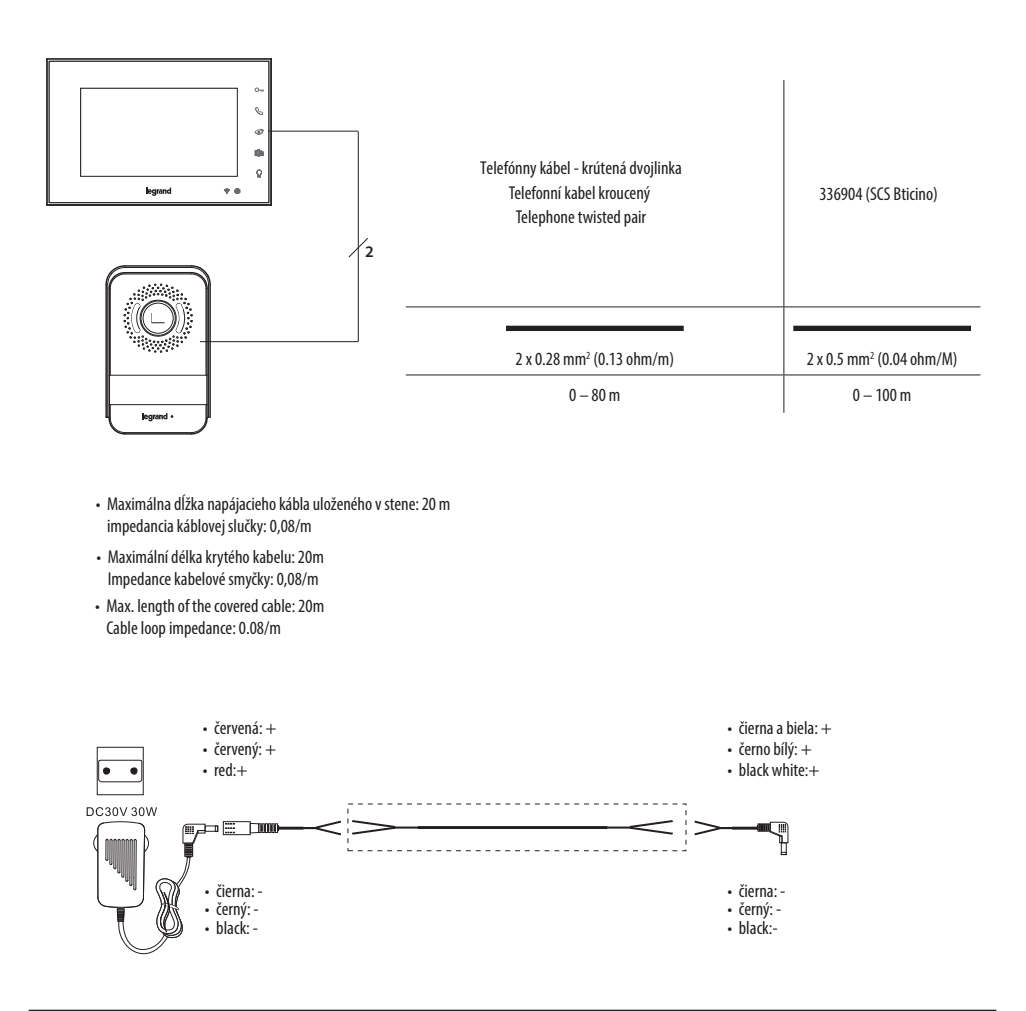

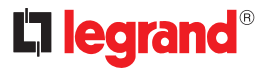

- Schéma pre jednu rodinu
- Jednorodinné schéma
- One-family diagram

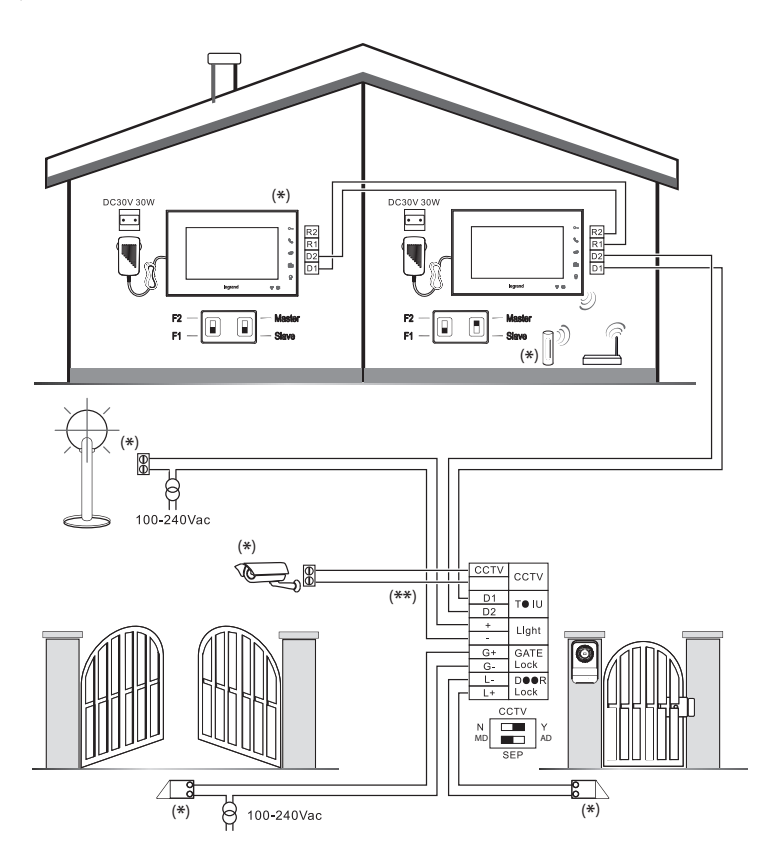

- \* Predáva sa samostatne
- Vzdialenosť medzi prídavnou vonkajšou kamerou CCTV a SEP (prídavným vonkajším panelom): koaxiálny kábel 100 m
- \* Lze zakoupit zvlášť
- \* Vzdálenost mezi videokamerou CCTV a SEP (sekundární vnější místo): koaxiální 100 m
- \* Can be purchased separately
- \*\* Distance between CCTV camera and SEP (secondary entrance panel): coaxial 100 m

#### Maximálne rozšírenie - Maximální expanze - Maximum Expansion

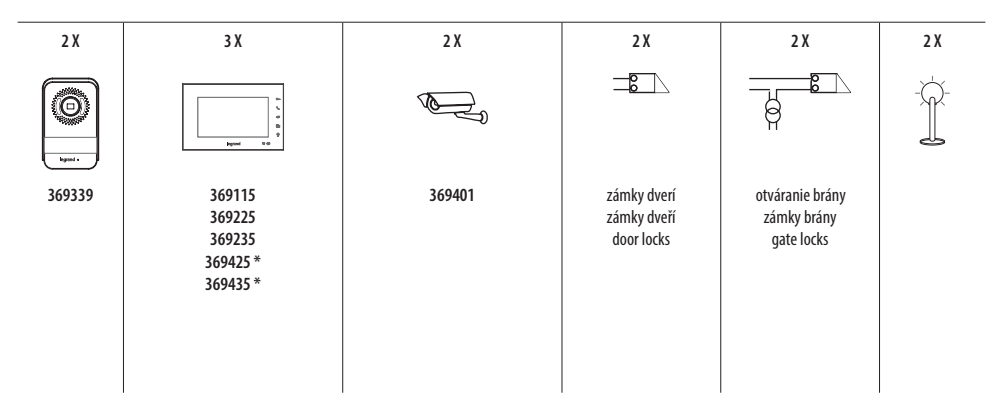

- Poznámka: v závislosti od konfigurácie (F1 alebo F2) vnútorných jednotiek sa tlačidlo vonkajšjeho panelu automaticky prispôsobí na volacie tlačidlo pre 1 alebo 2 rodiny \* Pokiaľ je použitých viac vnútorných jednotiek Easy Kit WiFI, každá domácnosť môže mať k svojej domácej WiFi sieti pripojenú max. 1 vnútornú jednotku Easy Kit WiFI. Rovnako aj aplikácia Door Entry EASYKIT môže spravovať max. 1 jednotku Easy Kit WiFi
- Pozn.: podle konfigurace (F1 nebo F2) Vnitřních míst se tlačítko vnějšího volání samo-přizpůsobí volání do jednorodinného domu nebo dvojrodinného domu.
   \* V případě více vnitřních míst (Connected Indoor unit) pouze jedno místo pro jednu rodinu bude moci být připojeno k domovní stit Wi-Fi a připojeno k App Door Entry EASYKIT.
- Note: depending on the configuration (F1 or F2) of the internal units, the external call button can be adapted for single or two-family call

\* If there are several Connected Indoor units, just one per family can be connected to the home Wi-Fi network and to the Door Entry EASYKIT App.

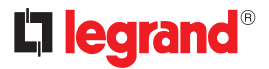

- Schéma pre dve rodiny
- Dvourodinné schéma
- Two-family diagram

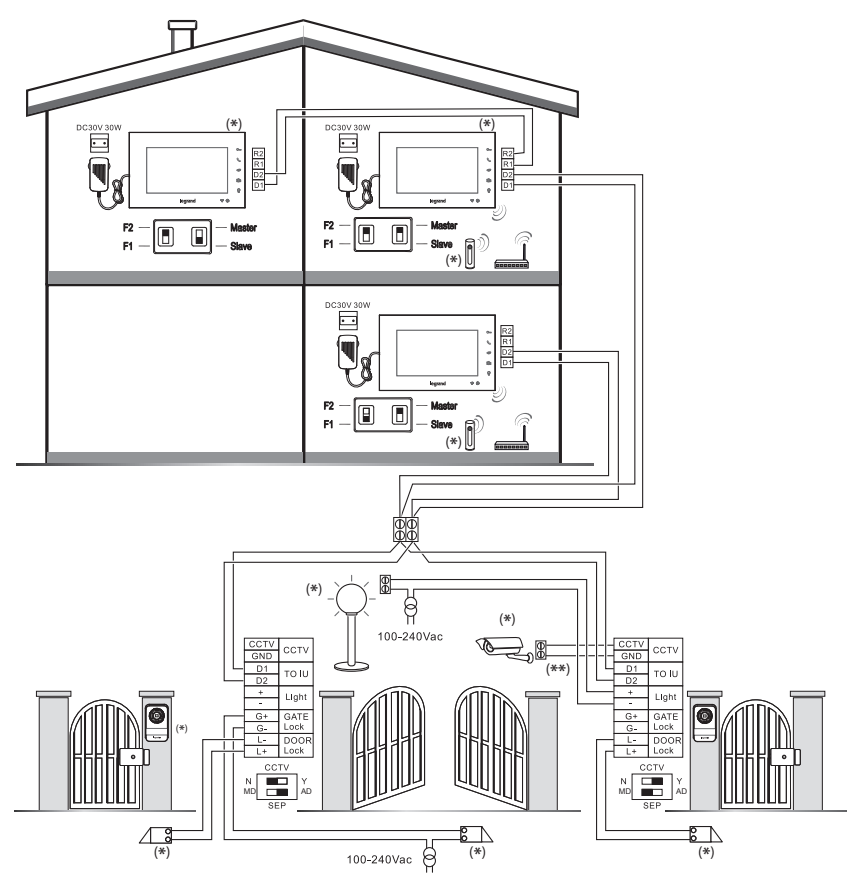

- \* Predáva sa samostatne
- \*\* Vzdialenosť medzi prídavnou vonkajšou kamerou CCTV a SEP (prídavným vonkajším panelom): koaxiálny kábel 100 m
- \* Lze zakoupit zvlášť
- \*\* Vzdálenosť mezi videokamerou CCTV a SEP (sekundární vnější místo): koaxiální 100 m
- \* Can be purchased separately
- \*\* Distance between CCTV camera and SEP (secondary entrance panel): coaxial 100 m

#### Maximálne rozšírenie - Maximální expanze - Maximum Expansion

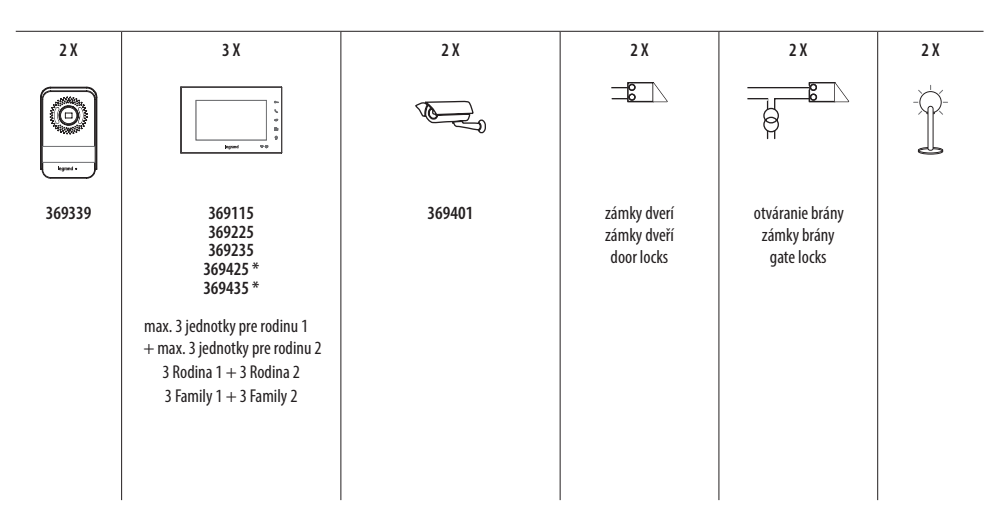

 Poznámka: v závislosti od konfigurácie (F1 alebo F2) vnútorných jednotiek sa tlačidlo vonkajšieho panelu automaticky prispôsobí na volacie tlačidlo pre 1 alebo 2 rodiny.

\* Pokiaľ je použitých viac vnútorných jednotiek Easy Kit WiFi, každá domácnosť môže mať k svojej domácej WiFi sieti pripojenú max. 1 vnútornú jednotku Easy Kit WiFi. Rovnako aj aplikácia Door Entry EASYKIT môže spravovať max. 1 jednotku Easy Kit WiFi

- Pozn.: podle konfigurace (F1 nebo F2) Vnitřních míst se tlačítko vnějšího volání samo-přizpůsobí volání do jednorodinného domu nebo dvojrodinného domu.
   \* V případě více vnitřních míst (Connected Indoor unit) pouze jedno místo pro jednu rodinu bude moci být připojeno k domovní síti Wi-Fi a připojeno k App Door Entry EASYKIT.
- Note: depending on the configuration (F1 or F2) of the internal units, the external call button can be adapted for single or two-family call

\* If there are several Connected Indoor units, just one per family can be connected to the home Wi-Fi network and to the Door Entry EASYKIT App.

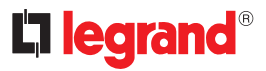

## Rozmery

- Rozměrové údaje
- Dimensional data

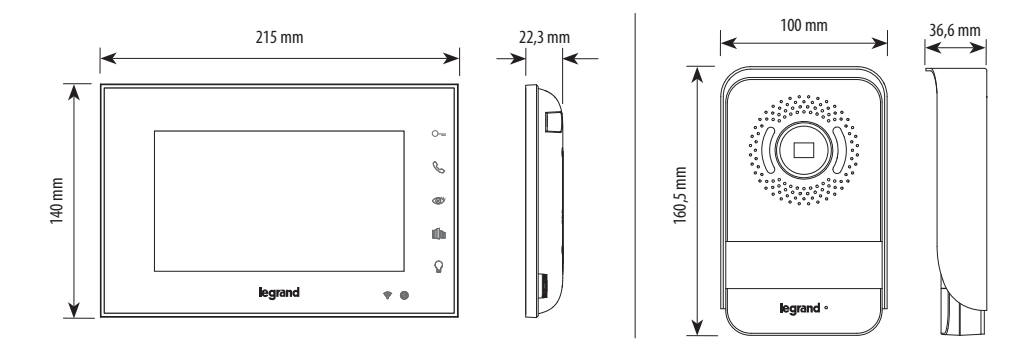

- Odporúčaná výška, pokiaľ neplatia iné normy.
- Doporučená výška, není-li stanoveno jinak podle platných předpisů.
- Recommended height, unless different regulations are specified

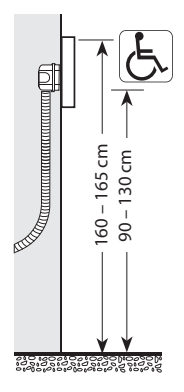

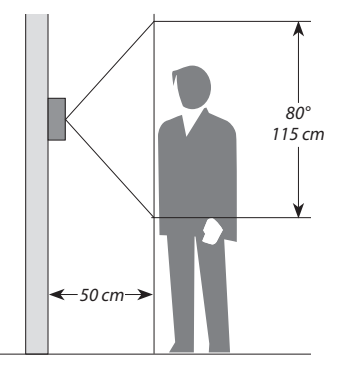

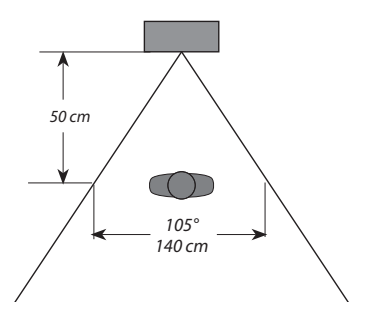

- Zorné pole
- Pole snímání
- Field of view

- Vonkajší vstupný panel
- Vnější místo
- Entrance panel

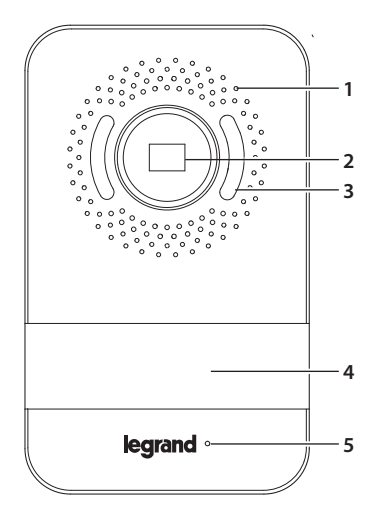

- 1. Reproduktor
- 2. Videokamera
- 3. LED na osvetlenie zorného poľa
- 4. Tlačidlá na volanie
- 5. Mikrofón
- 6. Vyberateľné svorky zapojenia
  - Analógová videokamera CCTV
  - D1 D2 Miesto v byte
  - Svetlo (+/-) 12/24 V AC/DC
  - Zámok brány (G+/G-): 12/24 V AC/DC, 1A
  - Zámok dverí (L+/L-): 18 V, 4 A impulzné, 250 mA prídržný
- 7. Nastavenie reproduktora
- 8. Nastavenie mikrofónu
- Spínače na konfiguráciu prídavnej analógovej kamery CCTV Spínač 1 OFF = Žiadna prídavná kamera CCTV (N)

Spínač 1 ON = S prídavnou kamerou CCTV (Y) 10. Nepoužíva sa

11. Spínač na konfiguráciu vonkajšieho vstupného panelu

. Spínač 2 OFF = Hlavné zariadenie (MD) Spínač 2 ON = Doplnkové zariadenie (AD)

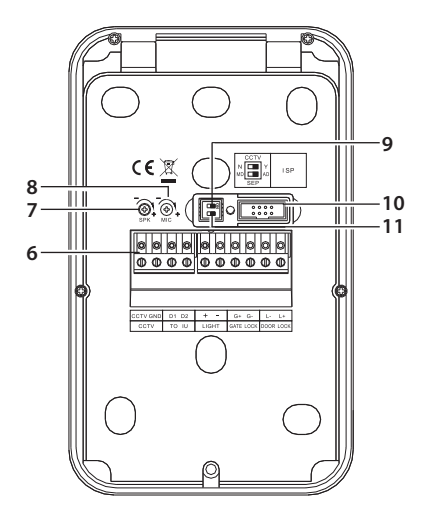

- 1. Zesilovač zvuku
- 2. Videokamera
- 3. Kontrolka LED osvětlení pole snímání
- 4. Tlačítka volání
- 5. Mikrofon
- 6. Odstranitelné připojovací svorky
  - Analogová videokamera CCTV
  - D1 D2 Vnitřní místo
  - Světlo (+/-) 12/24V AC/DC
  - Zámek brány (G+/G-): 12/24 V AC/DC, 1A
  - Zámek dveří (L+/L-): 18 V, 4 A impulsní, 250mA udržovací
- 7. Regulace zesilovače zvuku
- 8. Regulace mikrofonu
- Dip přepínač konfigurace videokamery CCTV Dip přepínač 1 OFF = Žádná přídavná videokamera CCTV (N) Dip přepínač 1 ON = S přídavnou videokamerou CCTV (Y)
- 10. Nepoužito
- 11. Dip přepínač konfigurace vnějšího místa Dip přepínač 2 OFF = Hlavní zařízení (MD) Dip přepínač 2 ON = Přídavné zařízení (AD)

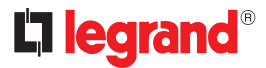

- 1. Speaker
- 2. Camera
- 3. Viewing field lighting LED
- 4. Call pushbuttons
- 5. Microphone
- 6. Removable connection clamps
  - CCTV analog camera
  - D1 D2 Internal unit
  - Light (+/-) 12/24V AC/DC
  - Gate lock (G+/G-): 12/24 V AC/DC, 1A
  - Door lock (L+/L-): 18 V, 4 A impulsive, 250mA holding current
- 7. Speaker adjustment
- 8. Microphone ajustment
- Dip switch for CCTV camera configuration Dip switch 1 OFF = No additional CCTV camera (N) Dip switch 1 ON = With additional CCTV camera (Y)
- 10. Not used
- 11. Dip switch for entrance panel configuration Dip switch 2 OFF = Main device (MD) Dip switch 2 ON = Additional device (AD)

## Vnútorná jednotka

- Vnitř ní místo
- Handset

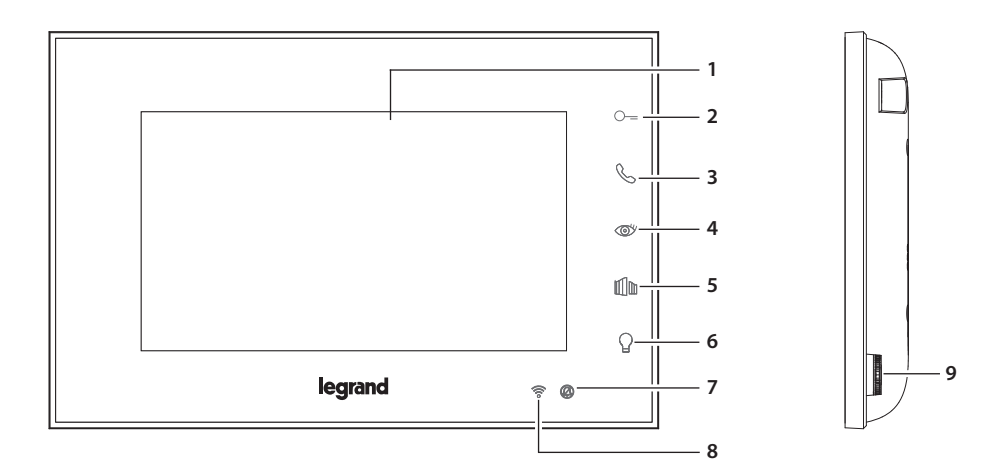

- 1. Displej 7" (16:9)
- 2. Tlačidlo na otvorenie dverí (konektor L+/L-)
- Tlačidlo odpovede/Tlačidlo domáceho telefónu (k dispozícii, iba keď je v byte prítomná doplnková vnútorná jednotka)
- 4. Tlačidlo na zapnutie miesta vonku/cyklovanie
- 5. Tlačidlo na otvorenie brány (konektor G+/G-)
- 6. Tlačidlo osvetlenia (konektor +/-)
- LED označujúca vypnutie zvonenia Blikajúca červená LED: vypnuté zvonenie
- LED označujúca signál Wi-Fi Blikajúca červená LED: Wi-Fi aktívna, ale nepripojená k žiadnej sieti Vypnutá LED: Wi-Fi zrušená alebo fungujúca správne Svieti červená LED: Easy Kit Connected vymieňa dáta s App Door Entry Easy Kit (automatické zapnutie)
- 9. Ovládač na nastavenie a programovanie

- 1. Displej 7" (16:9)
- 2. Tlačítko otevření dveří (konektor L+/L-)
- Tlačítko Odpověď / Tlačítko Intercom (k dispozici pouze s přídavným vnitřním místem)
- 4. Tlačítko zapnutí vnějšího místa / cyklování
- 5. Tlačítko otevření brány (konektor G+/G-)
- 6. Tlačítko světla (konektor +/-)
- Kontrolka LED signalizace vyloučení vyzváněcího tónu Blikající červená kontrolka LED: vyzváněcí tón vyloučen
- Kontrolka LED indikace signálu WI-FI Červená blikající kontrolka LED: WI-FI aktivní, ale není připojena k žádné síti
   Kontrolka LED zhasnutá: WI-FI deaktivována nebo správně funguje Červená stále svítící kontrolka LED: Probíhá výměna dat mezi Easy Kit Connected a App Door Entry Easy Kit (samozapínání)
- 9. Joystick pro regulace a programování
- Poznámka: v pohotovostnom režime budú tlačidlá na otvorenie dverí, otvorenie brány a osvetlenia riadiť hlavný vonkajší vstupný panel (MD). Počas audio-video komunikácie budú tlačidlá riadiť vonkajší vstupný panel, z ktorého sa volá.
- Pozn.: v klidové poloze se příkazy otevření dveří, otevření brány a osvětlení projeví na hlavním Vnějším místě (MD). Jinak se během audio video komunikace projeví na komunikujícím Vnějším místě.

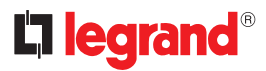

- 1. 7" (16:9) display
- 2. Door lock release pushbutton (L+/L- connector)
- 3. Answer key / Intercom key (available only with additional internal unit)
- 4. Scrolling/entrance panel activation key
- 5. Gate lock release pushbutton (G+/G- connector)
- 6. Light pushbutton (+/- connector)
- 7. Bell exclusion notification LED Red LED flashing: bell excluded
- Wi-Fi signal notification LEDA Red LED flashing: WI-FI on but not connected to the network LED off: WI-FI disabled or working correctly Red LED steady: Easy Kit Connected is exchanging data with the Door Entry Easy Kit App (auto-switching ON)
- 9. Joystick for adjustments ans programming

 Note: when idle, the door opening, gate opening and light control will act on the main Entrance Panel (MD). However, during an audio video communication they will act on the communicating entrance panel.

### Vnútorná jednotka

- Vnitř ní místo
- Handset

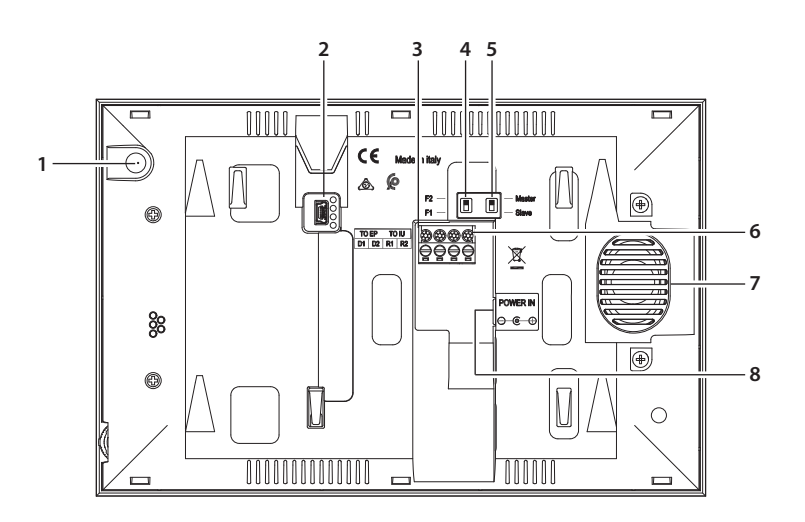

- 1. Mikrofón
- 2. Miniport USB na aktualizáciu firmvéru zariadenia
- Vyberateľné svorky pre zapojenie D1 D2 pripojenie vonkajšieho vstupného panelu alebo predchádzajúcej vnútornej jednotky
- 4. Mikrospínač rodina 1/rodina 2
- 5. Mikrospínač Master/Slave
- Vyberateľné svorky pre zapojenie R1 R2 pripojenie nasledujúcej prídavnej vnútornej jednotky
- 7. Reproduktor
- 8. Elektrické napájanie DC 30V 30 W
- 1. Microphone
- 2. Mini USB socket for device Firmware update
- D1 D2 removable connection clamps for connection of the entrance panel or previous internal unit
- 4. Micro switch for family 1 / family 2
- 5. Master / Slave micro switch
- 6. R1 R2 removable connection clamps for connection of the additional internal unit
- 7. Speaker
- 8. DC30V 30W power supply

- 1. Mikrofon
- 2. Mini zásuvka USB pro aktualizaci firmwaru zařízení
- Odstranitelné připojovací svorky D1 D2 vnějšího místa nebo předcházejícího vnitřního místa
- 4. Mikrospínač rodina 1 / rodina 2
- 5. Mikrospínač Master / Slave
- 6. Odstranitelné připojovací svorky R1 R2 přídavného vnitřního místa
- 7. Zesilovač zvuku
- 8. Napájení DC30V 30W

- Technické údaje
- Technické údaje
- Technical data
- Bezdrôtové zariadenie podľa normy 802.11 b/g/n, frekvencia 2,4 – 2,4835 GHz.
   Výkon pri prenose < 20 dBm. Bezpečnostný protokol: WEP/WPA/WPA2
- Bezdrátové zařízení vyhovující standardu
   802.11.11b/g/n, frekvenci 2.4 2.4835 GHz.
   Přenosový výkon < 20 dBm. Bezpečnostní protokol:</li>
   WEP/WPA/WPA2
- Wireless device in compliance with 802.11b/g/n standard, frequency 2.4 – 2.4835 GHz. Transmission power < 20 dBm. WEP/WPA/WPA2 safety protocol.</li>

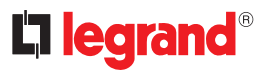

- Inštalácia vonkajšieho vstupného panelu
- Instalace vnějšího místa
- Entrance panel installation
- Kamera vstupného panelu sa nesmie inštalovať tak, aby bola pred zdrojmi silného svetla, ani na miestach, kde by bol zdroj svetla za chrbtom osoby. Farebné kamery sú oproti čierno-bielym kamerám pri slabom svetle menej citlivé. Preto sa v málo osvetlených priestoroch odporúča zaistiť doplnkový svetelný zdroj.
- Videokamera nesmí být instalována proti velkým světelným zdrojům nebo v místech, kde snímaný subjekt zůstává hodně v protisvětle. Barevné videokamery mají při slabém osvětlení nižší citlivost než černobílé videokamery. Takže ve slabě osvětleném prostředí doporučujeme zajistit přídavný zdroj světla.
- The camera must not be installed in front of large light sources, or in places where the subject viewed remains in deep shadow. In poor lighting conditions colour cameras are less sensitive than black/white cameras. An extra lighting source should be added in poorly lit rooms.

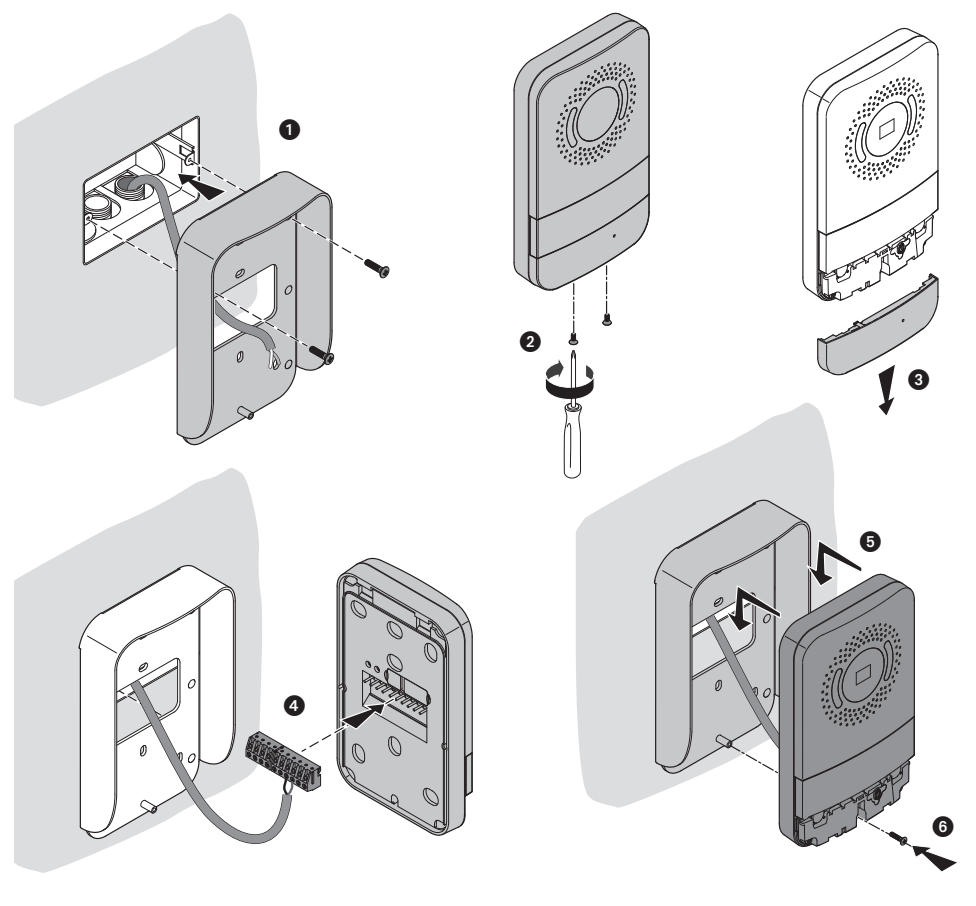

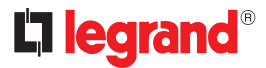

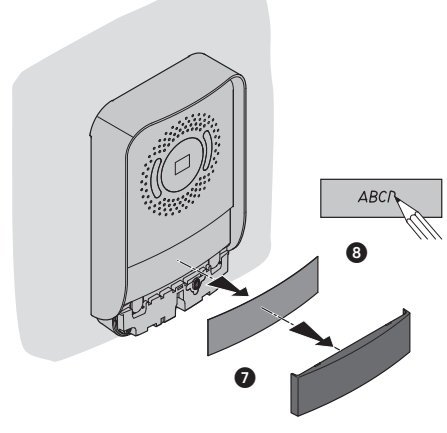

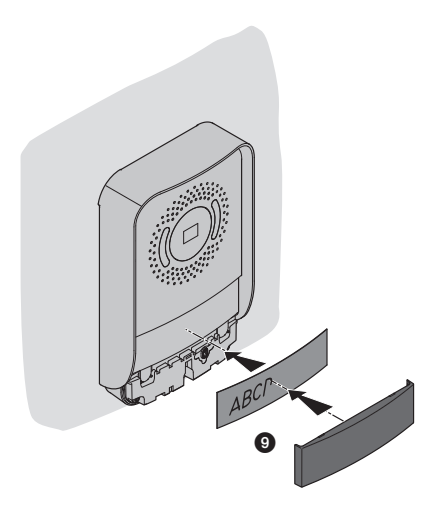

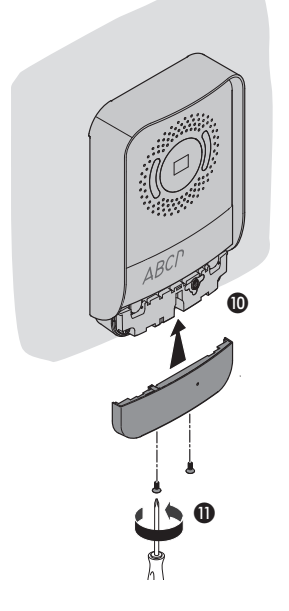

- Pokiaľ by sa vyskytovalo nejaké pískanie (Larsenov jav), najprv znížte výkon mikrofónu I, skrutkovačom upravte príslušný potenciometer, kým nedosiahnete prijateľnú úroveň. Pokiaľ by jav pretrvával, upravte potenciometer reproduktora II, kým sa nepríjemný jav neodstráni. Ak je hlasitosť príliš nízka, najprv zvýšte hlasitosť reproduktora, potom prípadne aj hlasitosť mikrofónu, pričom nezabúdajte, že je lepšie uprednostniť jasný prenos bez rušení namiesto vyššej hlasitosti s pískaním (Larsen).
- Jestliže by nastalo interferenční pískání (Larsenův efekt), nejprve snižte výkon mikrofonu a tak, že nastavíte šroubovákem příslušný potenciometr na přijatelnou hodnotu. Pokud bude tento jev přetrvávat, seřidte potenciometr zesilovače zvuku a tak, aby byla závada odstraněna. Pokud by hlasitost byla příliš nízká, nejprve zvyšte hlasitost zesilovače zvuku a případně i hlasitost mikrofonu. Mějte na paměti, že je vhodnější zřetelný a bezporuchový přenos než přenos na hranici poruchovosti (Larsen).
- In case of a whistle (Larsen effect), first reduce the microphones I power, adjusting the corre-sponding potentiometers with a screw driver, until an acceptable level is reached. Should the whistle persist, adjust the loudspeakers II volume in order to eliminate the trouble. If the volume is too low level then, increase first the potentiometer of the loudspeaker and secondly the one for the mi-crophone, bearing in mind that a clear and noise free reception is preferable than one just before whistling (Larsen).

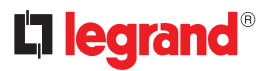

- Inštalácia vnútornej jednotky
  Instalace vnitřního místa
- Handset installation

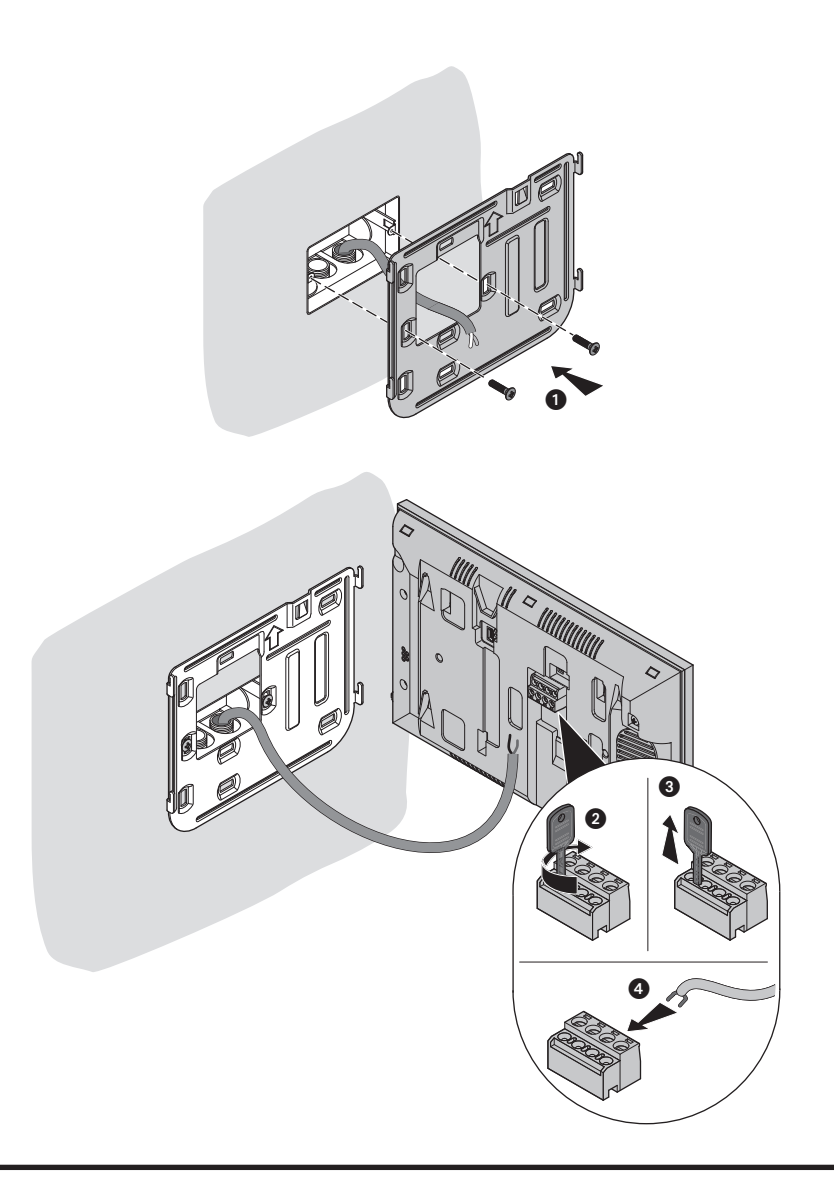

# Easy Kit WiFi

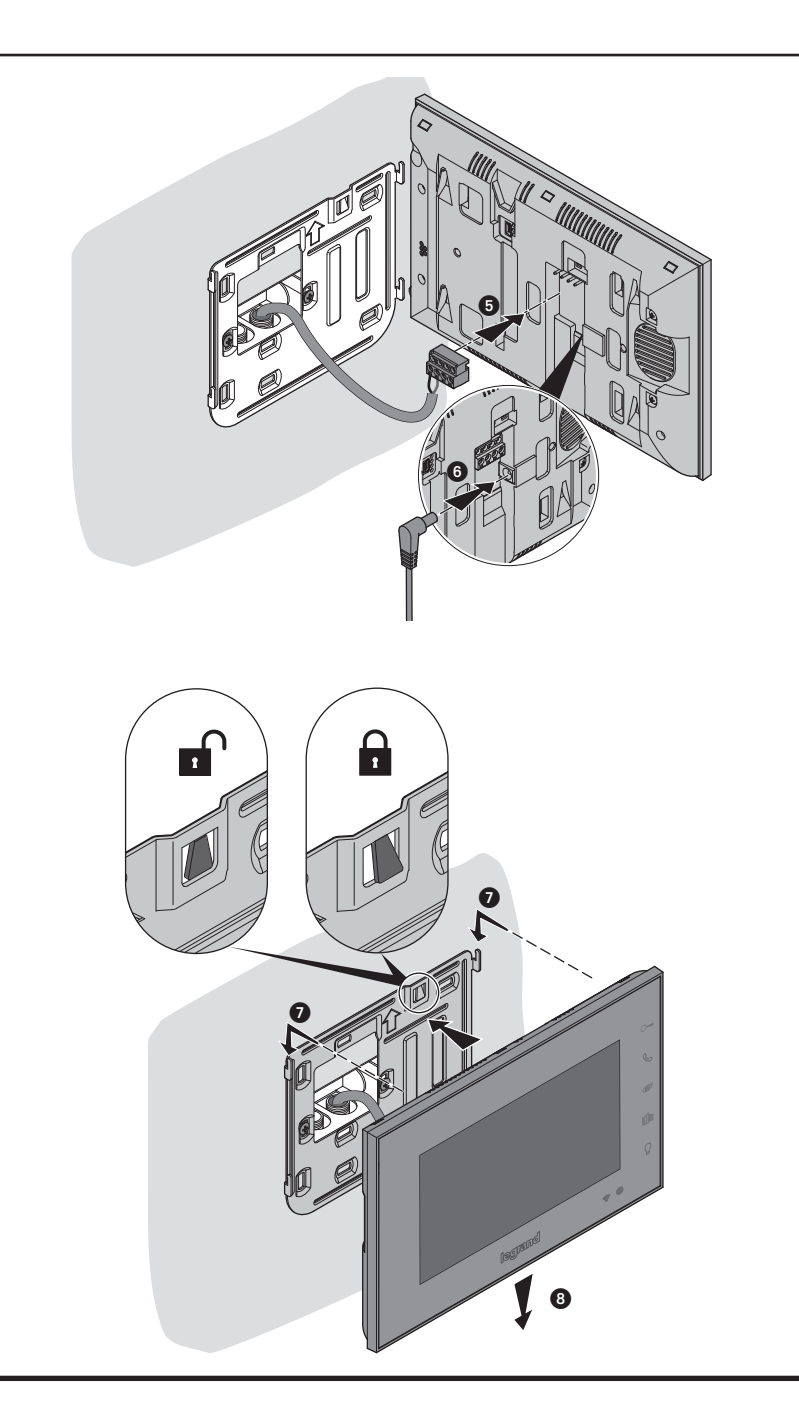

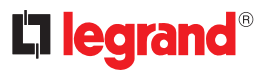

- · Regulácie a nastavenia zariadenia
- Regulace a nastavení zařízení
- Device adjustments and settings
- Pomocou joysticku môžete vykonávať zmenu Prispôsobenie parametrov (ponuka Prispôsobenia a/alebo prispôsobenie parametrov počas hovoru Audio/Video) a nastavenia (ponuka Nastavenia)
- Pomocí joysticku můžete provádět regulace (menu Regulace a/nebo regulace parametrů během připojení Audio/Video) a nastavování (Menu nastavení)
- Using the joystick it is possible to perform adjustments (Adjustments and/or Parameter Adjustment menu during Audio/Video connection) and settings (Settings menu).

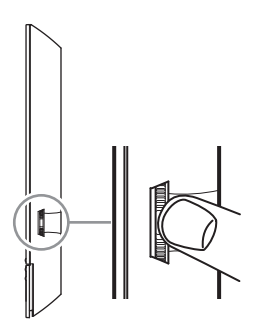

#### Použitie Joysticku

Pri navigácii v rámci ponuky a pri voľbe rôznych nastavení používajte joystick, ktorý je na bočnej strane zariadenia.

Použití joysticku

Pro procházení menu a volbu různých nastavení je třeba použít joystick umístěný po straně zařízení.

Use of the joystick

You must use the joystick on the side of the device to navigate on the menu and select the settings.

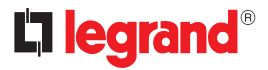

#### - Legenda symbolov - Legenda symbolů - Symbol legend

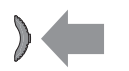

Stlačte
Stiskněte
Press

- · Potvrdiť/vstup do režimu Prispôsobenia
- Potvrďte/vstupte do módu Regulací
- · Confirm/access the Adjustments mode

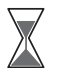

- > 5sec; > 5 sek.; > 5seg; Podržte: Podržte:
- > 5sekund ; >5 mp

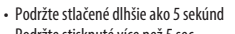

- Podržte stisknuté více než 5 sec
  Press and hold down for more than 5 sec
- Vstup do režimu Nastavenia
- Vstupte do módu Nastavení
- · Access the Settings mode

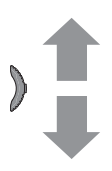

- Posuňte ovládač nahor (po uvoľnení sa vráti do strednej polohy)
- Posuňte joystick nahoru (po uvolnění se vrátí do středové polohy)
- Move the joystick up (when released, it returns to central position)
- Predchádzajúca strana/zvýšenie úrovne
- Předcházející stránka/zvýšení stupně
- Previous page/increase level

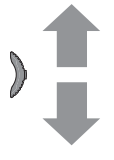

- Posuňte ovládač nadol (po uvoľnení sa vráti do strednej polohy)
- Posuňte joystick dolů (po uvolnění se vrátí do středové polohy)
- Move the joystick down (when released, it returns to central position)
- Nasledujúca strana/zníženie úrovne
- Následující stránka/snížení stupně
- Next page/decrease level

- Prispôsobenia a nastavenia Wi-Fi Ponuka prispôsobení a nastavení Wi-Fi
- Regulace a nastavení Wi-Fi Menu regulací a nastavení Wi-Fi
- Zo stand-by stlačte joystick, aby sa aktivoval displej
   Ze stand-by stiskněte joystick pro aktivaci displeje
- From stand-by press the joystick to activate the display

- · Posúvaním joysticku nahor/nadol zvoľte stránku:
- Posuňte joystick směrem nahoru/dolů pro zvolení stránky mezi:
  Move the joystick up/down to select the page among:

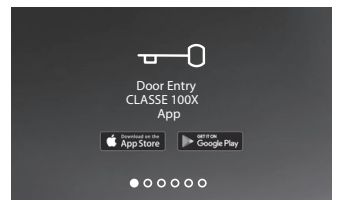

- · Zo store môžete stiahnuť App Door Entry Easy Kit. Po prvom spárovaní s aplikáciou stránka zmizne.
- Můžete stáhnout App Door Entry Easy Kit ze store, stránka zmizí po prvním přiřazení k app.
  - You can download the Easy Kit Connected App from the Stores. he page disappears after the first association with the App:

• Zobrazenie kamier NETATMO. Pre zobrazenie príslušných kamier stlačte joystick. • Zobrazuje videokamery NETATMO. Stisknutím joysticku zobrazíte přiřazené videokamery Netatmo. • Display the NETATMO cameras. Press the joystick to display the associated NETATMO cameras.

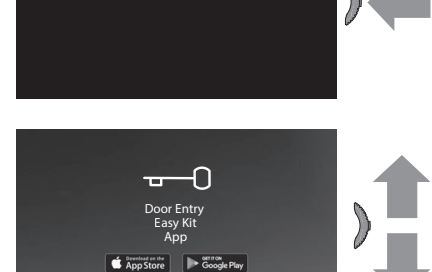

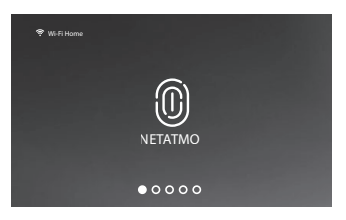

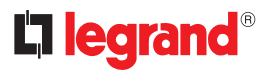

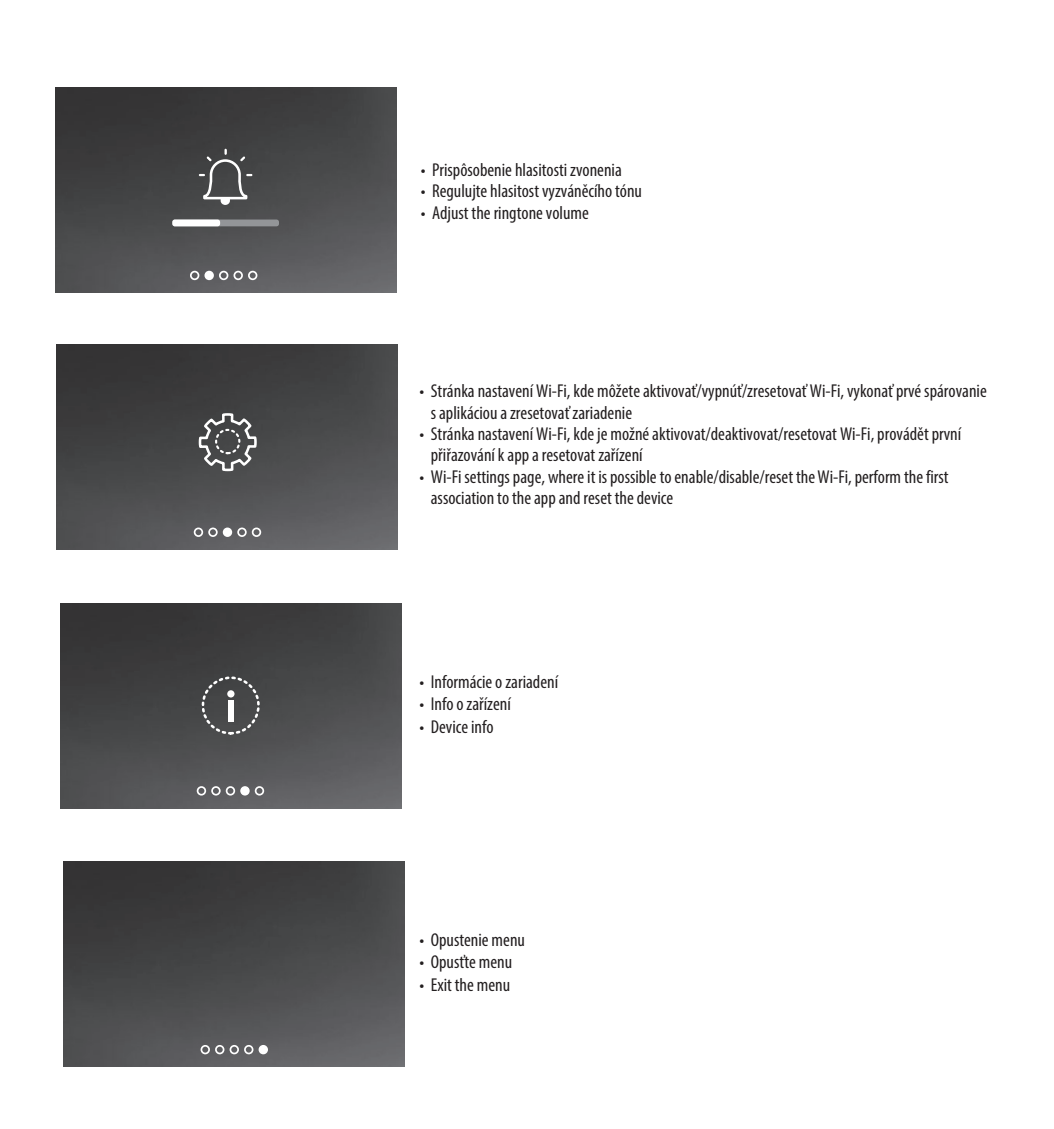

- Prispôsobenie hlasitosti zvonenia
- Regulace hlasitosti vyzváněcího tónu
- Ringtone volume adjustment
- V režime stand-by stlačte joystick, aby sa aktivoval displej, a zvoľte príslušnú stránku
- Ze stand-by stiskněte joystick pro aktivaci displeje a zvolte příslušnou stránku
- From stand-by press the joystick to activate the display and select the corresponding page

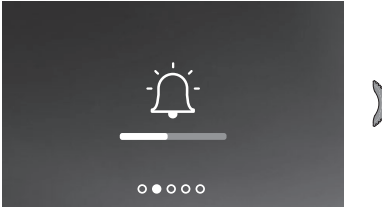

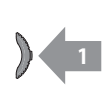

- Stláčaním joysticku upravte hlasitosť.
   Zaznie zvonenie s nastavenou úrovňou hlasitosti
- Stiskněte joystick pro regulaci hlasitosti.
- Přehraje se vyzváněcí tón s nastaveným stupněm hlasitosti • Press the joystick to adjust the volume.
- The ringtone is played at the set volume level

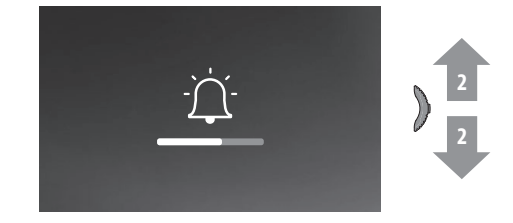

- Posúvaním joysticku nahor/nadol zvoľte úroveň (1 8) hlasitosti.
- Posuňte joystick směrem nahoru/dolů pro zvolení stupně (1 8) hlasitosti.
- Move the joystick up/down to select the volume level (1 8).

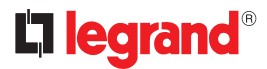

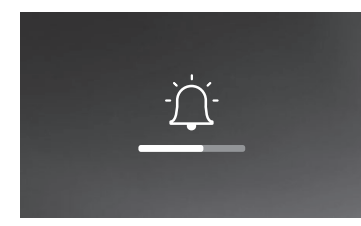

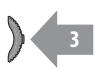

- Stlačením joysticku potvrďte nastavenie alebo počkajte na uplynutie časového limitu
- Stiskněte joystick pro potvrzení nastavení nebo počkejte na timeout
- Press the joystick to confirm the setting or wait for the timeouta página

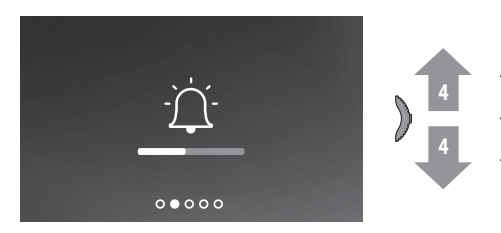

- Posúvaním joysticku nahor/nadol zvoľte iné nastavenie alebo poslednú stránku, aby ste vystúpili z ponuky
- Posuňte joystick směrem nahoru/dolů pro zvolení dalšího nastavení nebo poslední stránky pro opuštění
- Move the joystick up/down to select another setting or the last page to exit

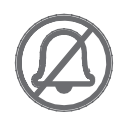

- Minimálna úroveň zodpovedá vypnutiu zvonenia. Príslušná LED bliká červeným svetlom
- Minimální stupeň se rovná vyloučení vyzváněcího tónu. Příslušná kontrolka LED bliká červeně
- The minimum level corresponds to the exclusion of the ringtone. The corresponding LED flashes red

## • Nastavenia Wi-Fi

- Nastavení Wi-Fi
- WI-FI settings
- V stand-by režime stlačte joystick, aby sa aktivoval displej, a zvoľte príslušnú stránku
- Ze stand-by stiskněte joystick pro aktivaci displeje a zvolte příslušnou stránku
- · From stand-by press the joystick to activate the display and select the corresponding page

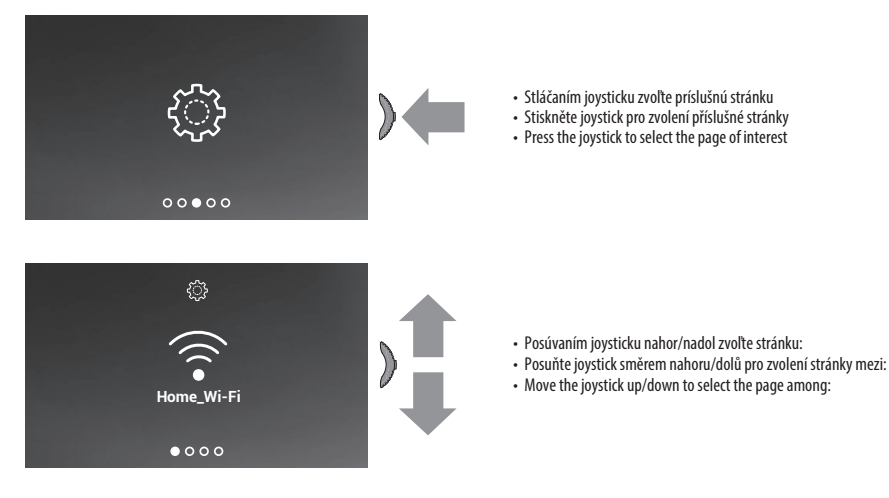

- Na tejto stránke môžete zobraziť sieť Wi-Fi, ku ktorej je pripojené zariadenie, prípadne vypnúť pripojenie. Poznámka: ak chcete zariadenie pripojiť k sieti Wi-Fi
  a k aplikácii, musíte najprv dodržať postup na spárovanie Easy Kit WiFi k aplikácii Door Entry Easy Kit.
- Na této stránce je možné zobrazit síť Wi-Fi, k níž je připojeno zařízení a případně připojení deaktivovat. Pozn.: pro připojení zařízení k síti Wi-Fi a k app je třeba nejprve
  provést proceduru přiřazení Easy Kit Connected k App Door Entry Easy Kit.
- In this page you can display the Wi-Fi network to which the device is connected and if necessary disable the connection. Note: to connect the device to the Wi-Fi
  network and to the app, you must first associate the Easy Kit Connected to the Easy Kit Connected app.

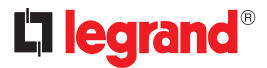

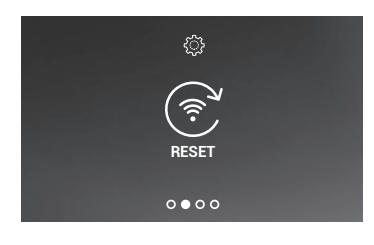

- Na tejto stránke môžete zresetovať sieť Wi-Fi.
- Na této stránce můžete provést reset sítě Wi-Fi.
- This page can be used to reset the Wi-Fi network.

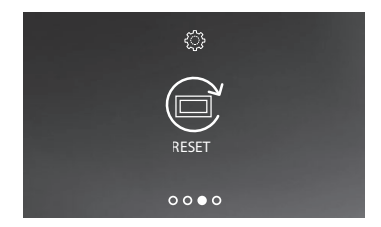

- Na tejto stránke môžete zresetovať zariadenie.
- Na této stránce můžete provést reset zařízení.
- This page can be used to reset the device.

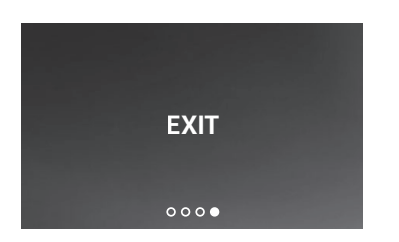

- Opustenie menu
- Opustte menu
- Exit the menu

- Zapnutie/vypnutie siete Wi-Fi
- Aktivace/deaktivace sítě Wi-Fi
- Enable/disable the Wi-Fi Network

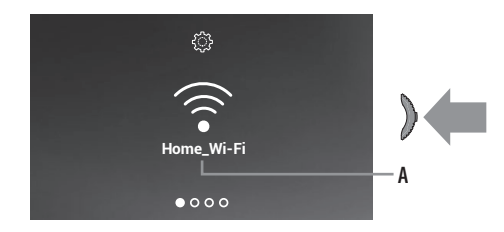

- A Názov siete Wi-Fi, ku ktorej je pripojené zariadenie. Stlačením joysticku sieť Wi-Fi vypnete
- A Název sítě Wi-Fi, k níž je připojeno zařízení; stiskněte joystick pro deaktivaci sítě Wi-Fi
- A Wi-Fi network name to which the device is connected; press the joystick to disable the Wi-Fi network

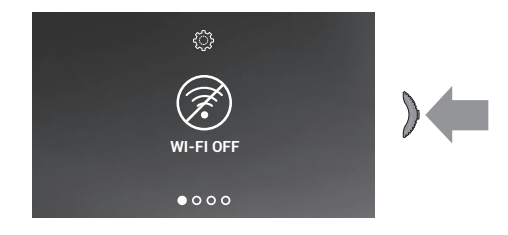

- Sieť Wi-Fi už nebude aktívna, ale zariadenie je ešte pre ňu autentifikované Poznámka: ak chcete odpojiť sieť Wi-Fi od zariadenia, musíte dodržať postup zresetovania zariadenia
- Nyní sťť Wi-Fi již není aktivní, ale zařízení je ještě pro ni autentikováno.
   Pozn.: pro odpojení sítě Wi-Fi od zařízení je třeba provést proceduru resetu zařízení
- Now the Wi-Fi network is no longer active, but the device is still authenticated to it. Note: to disconnect the Wi-Fi network from the device, the device must be reset following the appropriate procedure

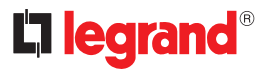

- Reset siete Wi-Fi
- Reset sítě Wi-Fi
- Reset the Wi-Fi network
- V tejto voľbe môžete zmeniť sieť Wi-Fi, ku ktorej je pripojené zariadenie, alebo heslo siete
- V této sekci je možné změnit síť Wi-Fi, k níž je připojeno zařízení nebo síťové heslo
- In this section it is possible to change the Wi-Fi network to which the device is connected, or the network password

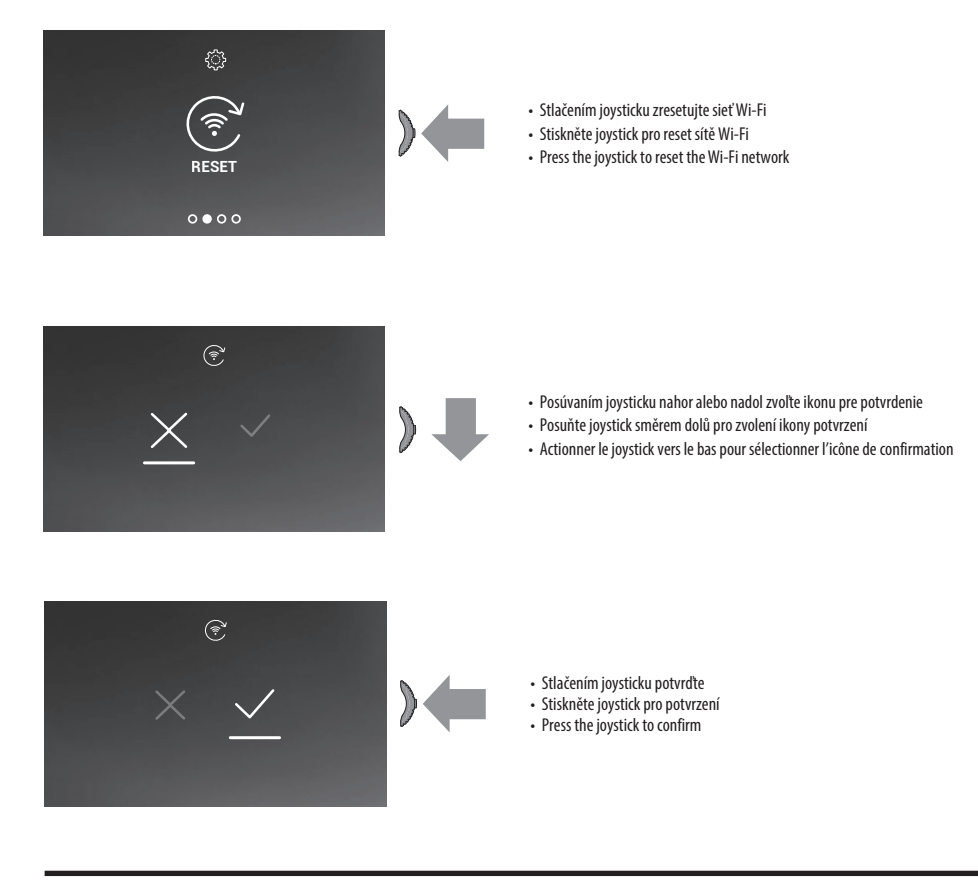

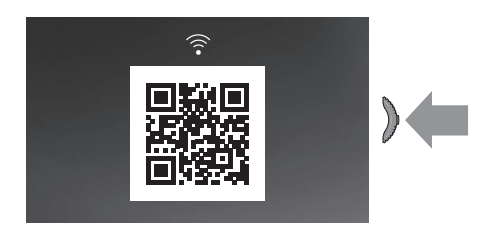

- Zariadenie už nebude pripojené k sieti Wi-Fi. Ak by ste chceli zariadenie znovu pripojiť k pôvodnej sieti alebo k novej sieti, musíte ukončiť postup sprievodcu aplikáciou Door Entry Easy Kit v časti Nastavenia/Set\_Wi-Fi. Poznámka: pokiaľ postup sprievodcu nedokončíte, po niekoľkých sekundách sa pripojenie obnoví
- Nyní již zařízení není připojeno k síti Wi-Fi. Pro opětovné připojení zařízení ke stejné síti nebo k nové síti je třeba ukončit proceduru řízenou z App Door Entry Easy Kit v sekci Nastavení/Set\_Wi-Fi. Pozn.: pokud nedokončíte proceduru, po několika sekundách se spojení obnoví
- Now the device is no longer connected to the Wi-Fi network. To reconnect the device to the same network or to a new one, you must complete the guided procedure from the Easy Kit Connected app in the Settings/Set\_Wi-Fi section. Note: if the procedure is not completed, after a few seconds the connection is restored

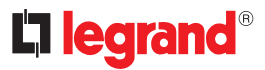

- Reset zariadenia
- Reset zařízení
- Device reset

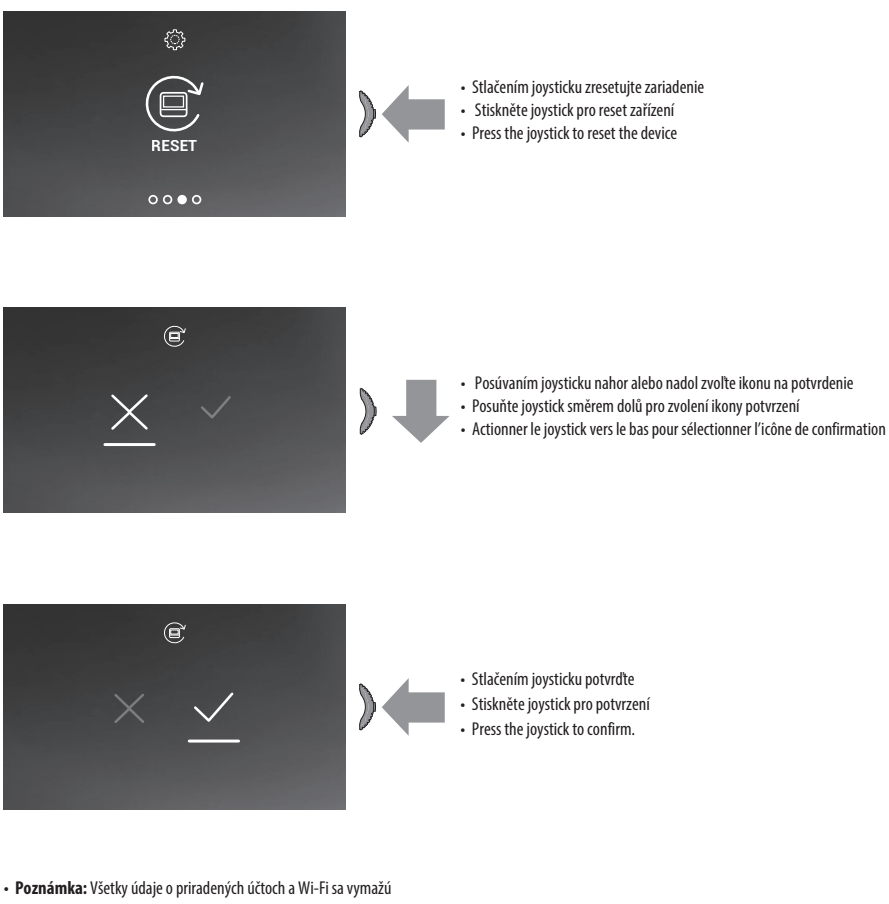

- Pozn.: Všechny údaje o přiřazených účtech a Wi-Fi budou odstraněny
- Note: all the data concerning associated accounts and the Wi-Fi connection will be deleted.

- Informácie o zariadení
- Info o zařízení
- Device info

Gateway: ---DNS 1: ---DNS 2: ---

- V stand-by stlačte joystick, aby sa aktivoval displej, a zvoľte príslušnú stránku
- Ze stand-by stiskněte joystick pro aktivaci displeje
- · From stand-by press the joystick to activate the display and select the corresponding page

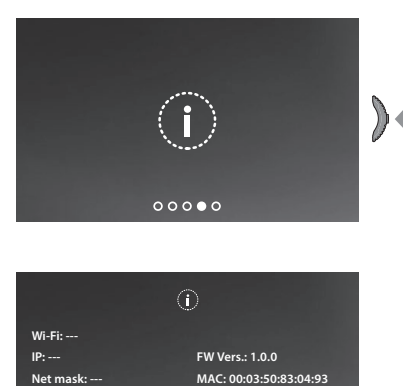

- V stand-by stlačte joystick, aby sa aktivoval displej, a zvoľte príslušnú stránku
- Stiskněte joystick pro zobrazení informací
- Press the joystick to display the information

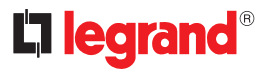

- Prispôsobenie parametrov audio/video (táto funkcia nie je k dispozícii pre kamery NETATMO)
- Regulace parametr<sup>~</sup> audio/video (funkce není dostupná pro videokamery NETATMO)
- Audio/video parameter adjustments (function not available for NETATMO cameras)

- Počas spojenia s vnútornou jednotkou alebo vstupným panelom je možné prispôsobiť hlasitosť reproduktora a farbu, kontrast, jas obrazu.
- Během připojení k vnitřnímu místu nebo vnějšímu místu můžete měnit hlasitost zvuku a pouze u zařízení audio-video barvu, kontrast a jas obrázku.
- During a connection to an internal unit or entrance panel, it is possible to modify the speaker volume and, only for audiovideo devices, the colour, contrast and brightness of the image.

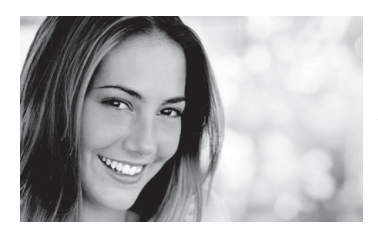

- Počas pripojenia stlačte joystick, aby ste mohli modifikovať parametre
- Během připojení stiskněte joystick pro změnu parametrů
- During a connection press the joystick to modify the parameters

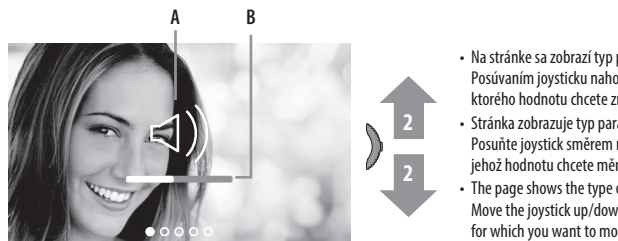

- Na stránke sa zobrazí typ parametra (A) a nastavená úroveň (B) Posúvaním joysticku nahor/nadol zvoľte typ parametra, ktorého hodnotu chcete zmeniť (pozrite nasledujúcu tabuľku)
- Stránka zobrazuje typ parametru (A) a nastavený stupeň (B) Posuňte joystick směrem nahoru/dolů pro zvolení typu parametru, jehož hodnotu chcete měnit (viz následující tabulka)
- The page shows the type of parameter (A) and the set level (B) Move the joystick up/down to select the type of parameter for which you want to modify the value (see the following table)

#### - IKONA - IKONA - SYMBOL

#### - TYP PARAMETRA - TYP PARAMETRU - TYPE OF PARAMETER

| (()) | - Hlasitosť reproduktora - Hlasitost zvuku - Speaker volume |
|------|-------------------------------------------------------------|
| -`Ŏ  | - Jas obrazu - Jas obrázku - Image brightness               |
|      | – Kontrast obrazu – Kontrast obrázku – Image contrast       |
|      | – Farba obrazu – Barva obrázku – Image colour               |

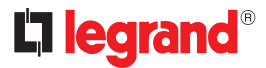

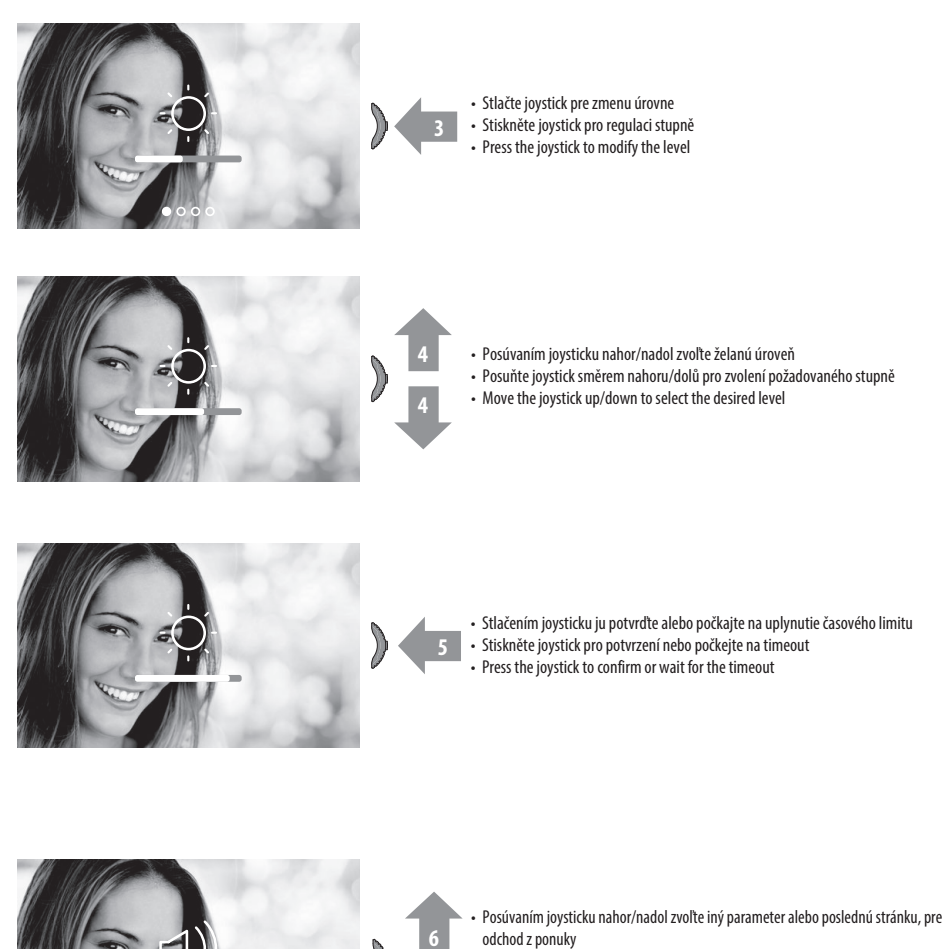

- Posuňte joystick směrem nahoru/dolů pro zvolení dalšího parametru nebo poslední stránky pro opuštění
- Move the joystick up/down to select another parameter or the last page to exit

- Nastavenia. Ponuka nastavení
- Nastavení. Menu nastavení
- Settings. Settings menu

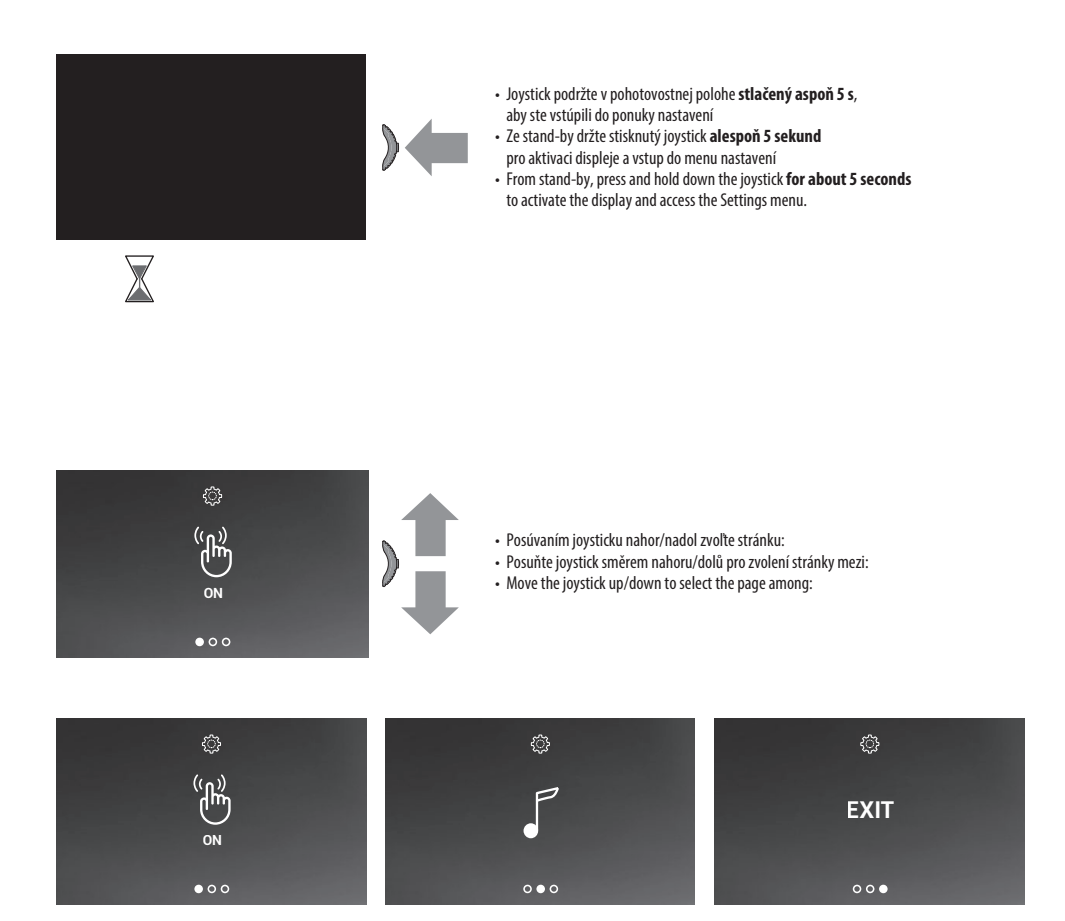

- · Zapnutie/vypnutie tónov tlačidiel
- Aktivujte/deaktivujte tón tlačítek
- Enable/disable the key sound
- Priradenie tónu zvonenia nejakej udalosti
   Přiřaďte vyzváněcí tón události
  - · Associate a ringtone to an event

- Odchod z menu
- Opusťte menu
- Exit the menu

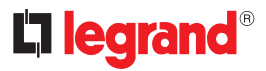

- Zapnutie/vypnutie tónov tlačidiel
- Aktivace/deaktivace tónu tlačítek
- Enable/disable the key sound
- Táto funkcia zapína/vypína PÍPANIE pri stláčaní tlačidiel. Ako predvoľba je funkcia vypnutá, pri zmene nastavenia dodržte nasledujúci postup:
- Tato funkce aktivuje/deaktivuje PĺPÁNĺ při stisknutí tlačítek. Defaultně je tato funkce deaktivovaná, chcete-li ji změnit, postupujte následovně:
- This function enables/disables the BEEP when the keys are pressed. The function is disabled by default, to enable it follow the procedure below:

- Jojstick v pohotovostnej polohe podržte stlačený aspoň 5 s, aby ste vstúpili do ponuky nastavení.

- Ze stand-by držte stisknutý joystick alespoň 5 sekund pro aktivaci displeje a vstup do menu nastavení.
- From stand-by, press and hold down the joystick for 5 seconds to access the advanced menu and select the corresponding page.

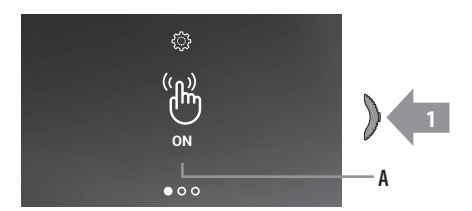

- A Zobrazenie stavu funkcie (ON = zapnutá, OFF = vypnutá) Stláčaním joysticku zmeňte režim.
- A Indikace stavu funkce (ON =aktivní, OFF = není aktivní) Stiskněte joystick pro změnu módu.
- A Function status notification (ON = enabled, OFF = disabled).
   Press the joystick to change mode

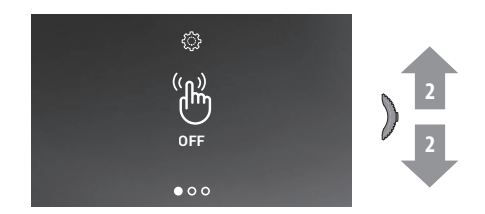

- Posúvaním joysticku nahor/nadol zvoľte iné nastavenie alebo poslednú stránku na odchod z menu
- Posuňte joystick směrem nahoru/dolů pro zvolení dalšího nastavení nebo poslední stránky pro opuštění
- · Move the joystick up/down to select another setting or the last page to exit

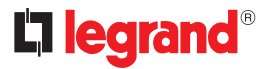

- Priradenie tónu zvonenia nejakej udalosti (volanie)
- Přiřazení vyzváněcího tónu události (volání)
- Associate a ringtone to an event (call)
- Na tejto stránke môžete meniť melódie a priradiť ich rôznym typom volania.
- Na této stránce můžete měnit melodie přiřazené různým typům volání.
- This page can be used to modify the ringtones associated to the different types of call.

- Joystick v pohotovostnej polohe podržte stlačený aspoň 5 s, aby ste vstúpili do rozšírenej ponuky, a zvoľte príslušnú stránku.
- Ze stand-by držte stisknutý joystick alespoň 5 sekund pro vstup do menu pokročilých a zvolení příslušné stránky.
- From stand-by, press and hold down the joystick for 5 seconds to access the advanced menu and select the corresponding page.

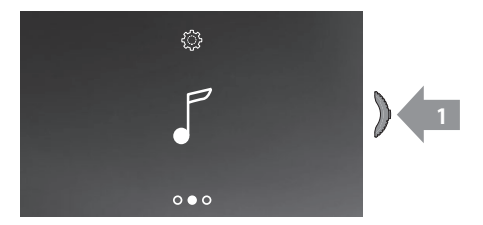

- Stláčaním joysticku priraďte prvú udalosť
- Stiskněte joystick pro přiřazení první události
- · Press the joystick to associate the first event

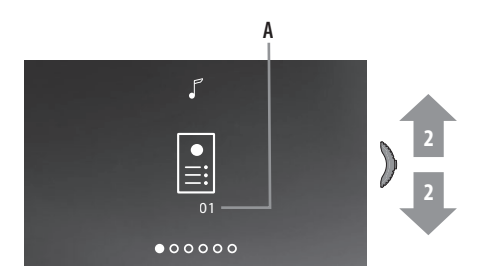

- Na stránke sa zobrazí číslo aktuálneho zvonenia (A) Posúvaním joysticku nahor/nadol zvoľte typ volania, pre ktoré chcete nastaviť zvonenie (pozrite nasledujúcu tabuľku)
- Stránka zobrazuje číslo aktuálního vyzváněcího tónu (A) Posuňte joystick směrem nahoru/dolů pro zvolení typu volání, jehož vyzváněcí tón chcete nastavit (viz následující tabulka)
- The page shows the current ringtone number (A)
- Move the joystick up/down to select the type of call for which you want to set the
- ringtone (see the following table)

 IKONA - IKONA - SYMBOL
 - TYP VOLANIA - TYP VOLÁNÍ - TYPE OF CALL

 • Voľba zvonenia pre volanie z VONKAJŠIEHO VSTUPNÉHO PANELU

 • Voľba vyzváněcího tónu volání z HLAVNÍHO VNĚJŠÍHO MÍSTA

 • Selection of the call ringtone from the ENTRANCE PANEL

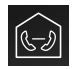

- Voľba zvonenia pre DOMÁCE VOLANIE INTERKOM
- Volba vyzváněcího tónu VOLÁNÍ INTERCOM
- INTERCOM CALL ringtone selection

# La legrand®

- Upozornenia a práva spotrebiteľa
- Upozornění a práva spotřebitelů
- · Warnings and consumer rights

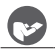

Pred použitím si ich pozorne prečítajte a odložte na použitie v budúcnosti

Zákaz dotýkať sa jednotky mokrými rukami Zákaz používania kvapalných alebo sprejových čistiacich prípravkov Zákaz zakrývať vetracie otvory Zákaz meniť zariadenia

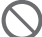

Zákaz ofikani Zákaz ofikani kolekterek v kolekterek kolekterek v kolekterek v kolek

Riziko pádu zariadení v dôsledku poškodenia povrchu, na ktorom sú nainštalované, alebo pri nevhodnej inštalácii

Pred každým zásahom na zariadení odpojte elektrické napájanie

Pozor: úkony pri inštalácii, konfigurácii, uvedení do prevádzky a údržbe smú vykonávať výhradne kvalifikovaní pracovníci.

Skontrolujte, či bolo zariadenie na stenu nainštalované správne

Pri vedení káblov dodržte platné normy Napájacie káble zapojte podľa pokynov

Na prípadné rozšírenie systému používajte výhradne komponenty uvedené v technických špecifikáciách

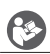

Před použitím si přečtěte pozorně a uchovejte pro budoucí použití

Je zakázáno se dotýkat jednotek s vlhkýma rukama Je zakázáno používat kapalné čisticí prostředky nebo aerosol Je zakázáno blokovat větrací otvory Je zakázáno modifikovat zařízení Je zakázáno odstraňovat ochranné kryty ze zařízení Je zakázáno instalovat jednotky do blízkosti kapalin a prachu Je zakázáno instalovat jednotky do blízkosti tepelných zdrojů

Je zakázáno instalovat jednotky do blízkosti škodlivých plynů, kovových prášků nebo podobných látek Je zakázáno upevňovat jednotky na nevhodné povrchy

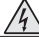

Nebezpečí elektrického šoku

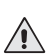

Riziko pádu zařízení kvůli povolení povrchu, na němž jsou nainstalována, nebo kvůli nesprávné instalaci Před jakýmkoliv zásahem na zařízení odpojte napájení

Pozor: úkony instalace, konfigurace, zprovoznění a údržby musí provádět pouze kvalifikovaný personál. Zabezpečte, aby instalace na stěnu byla provedena správně Položte kabely podle platných norem Připojte napájecí kabely podle instrukcí

Pro případná rozšíření zařízení použijte pouze součástky uvedené v technických specifikacích

| 1 × 2 |
|-------|
|       |

Read carefully before use and keep for future reference

Touching the units with wet hands is forbidden Using liquid cleaners or aerosols is forbidden Blocking the ventilation openings is forbidden Modifying the devices is forbidden

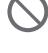

Modifying the devices is forbidden Removing protective parts from the devices is forbidden Installing the units near liquids and powders is forbidden Installing the units near heat sources is forbidden Installing the units near hamful gases, metal dusts or similar is forbidden Fastening the units on unsuitable surfaces is forbidden

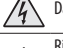

Danger of electrical shock

system expansions

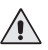

Risk of devices falling because the surface on which they are installed collapses or inappropriate installation

Switch the power supply OFF before any work on the system

Caution: Installation, configuration, starting-up and maintenance must be performed exclusively by qualified personnel.

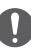

Check that the wall installation has been carried out correctly Lay out the wires respecting the standards in force Connect the power supply wires as indicated Use only the items indicated in the technical specifications for any

- Výrobca Legrand S.p.A. vyhlasuje, že typ rádiového zariadenia 369420/369430 Easy Kit Connected spĺňa požiadavky smernice 2014/53/EÚ.
   Kompletný text vyhlásenie ES o zhode je k dispozícii na nasledujúcich internetových stránkach: www.legrandoc.com.
- Výrobce Legrand S.p.A. prohlašuje, že typ rádiového zařízení 369420/369430 Easy Kit Connected odpovídá směrnici 2014/53/EU.
   Úplné znění EU prohlášení o shodě je k dispozici na následující internetové adrese: www.legrandoc.com.
- Hereby Legrand S.p.A., declares that the radio equipment 369420/369430 Easy Kit Connected is in compliance with Directive 2014/53/EU. The full text of the EU declaration of conformity is available at the following internet address: www.legrandoc.com.

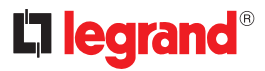

- Aplikácia Door Entry Easy Kit
- App Door Entry Easy Kit
- Door Easy Kit Connected app
- So svojím zariadením Easy Kit WiFi môžete komunikovať prostredníctvom bezplatnej aplikácie Door Easy Kit.
  - Po registrácii a po autentifikácii musíte dodržať postup spárovania so zariadením. Potom budete môcť:
  - odpovedať na volanie videosystému na otváranie dverí z vonkajšieho vstupného panelu;
  - CALL HOME (volať domov do vnútornej jednotky Easy Kit WiFi);
  - zobraziť obrázky z príslušných kamier Netatmo;
  - otvoriť zámky dverí;
  - otvoriť zámky brán;
  - zobraziť obraz z vonkajších vstupných panelov a prídavných kamier;
  - otvoriť zámky vonkajších vstupných panelov;
  - aktualizovať firmvér svojho zariadenia Easy Kit WiFi.
- Se svým zařízením Easy Kit Connected můžete komunikovat přes bezplatnou app Door Easy Kit Connected.
   Po zaregistrování se a provedení autentizace je třeba provést přiřazení k zařízení; poté můžete:
  - odpovídat na volání z domovního videotelefonu z Vnějších míst;
  - CALL HOME (provádí volání do Vašeho Easy Kit Connected);
  - otvírat zámky dveří;
  - a társított Netatmo kamerák felől érkező képek megjelenítéséhez.
  - otvírat zámky bran;
  - zobrazovat obrázky pocházející z Vnějších míst a z videokamer;
  - otvírat zámek Vnějších míst;
  - aktualizovat firmware Vašeho Easy Kit Connected.
- You can interact with your Easy Kit Connected using the free Door Easy Kit Connected app.

After registering and authenticating, you must make the association with the device; at this point you can

- answer a video door entry call from the Entrance Panel;
- CALL HOME (call your Easy Kit Connected);
- display the images from the entrance panels and cameras;
- display the images from the associated NETATMO cameras.
- open the door locks;
- open the gate locks;
- open the door lock of the Entrance Panels;
- update the firmware of your Easy Kit Connected.

# Poznámka

- Pri používaní funkcií prostredníctvom aplikácie dodržte postupy a pokyny, ktoré sú k dispozícii na internetových stránkach.
- Pro používání funkcí pomocí aplikace se řídte dokumentací, kterou lze stáhnout z webových stránek.
- To use the functions by means of the app, refer to the documentation that can be downloaded from the website.

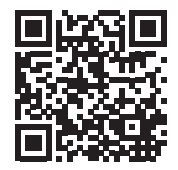

www.homesystems-legrandgroup.com

- Stiahnite aplikáciu Door Entry Easy Kit.
- Stáhněte App Door Entry Easy Kit.
- Download the Door Easy Kit Connected App.

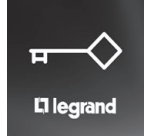

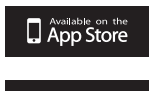

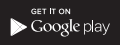

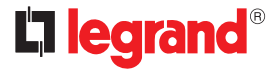

Legrand

Pro and Consumer Service BP 30076 - 87002 LIMOGES CEDEX FRANCE www.legrand.com

> Tampon d'installation Installer stamp

Legrand SNC se réserve le droit de modifier à tout moment le contenu de cet imprimé et de communiquer, sous n'importe quelle forme et modalité, les changements apportés. Legrand SNC reserves at any time the right to modify the contents of this booklet and to communicate in any form and modality, the changes brought to the same.